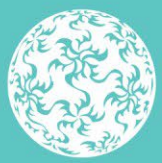

Banc Ceannais na hÉireann Central Bank of Ireland

Eurosystem

# **CBI Taxonomy** XBRL File Upload Guidance Document

# V1.0

Published July 2021

## Contents

| Introduction                                           |    |
|--------------------------------------------------------|----|
| FINREP Plus                                            | 3  |
| Fund service providers                                 | 4  |
| Investment firms                                       | 5  |
| PIMD Return                                            | 6  |
| XBRL File Load                                         | 7  |
| Navigation to the File Upload Screen                   | 7  |
| Returns Display                                        |    |
| Loading an XBRL File                                   | 9  |
| XBRL File Naming Convention                            | 10 |
| XBRL File Validation                                   |    |
| Initial Validation Checks                              | 11 |
| File Size Validation                                   | 11 |
| Validation of File Date                                | 11 |
| Return Instance on CBI Portal                          |    |
| File Naming Convention                                 | 12 |
| Filing Indicators                                      | 13 |
| XBRL File Processing                                   |    |
| In-Processing Status                                   | 15 |
| File Successfully Processed                            | 16 |
| File Processed with Errors                             | 17 |
| Uploaded File containing XBRL Taxonomy Blocking Errors | 17 |
| Variance Analysis & Finalising Uploaded Files          |    |
| Variance Analysis Explanation                          | 20 |
| Finalising a Return                                    | 20 |
| Appendix 1                                             | 27 |

## Introduction

The CBI Taxonomy 2.0 introduces Xbrl versions of the PRISM Impact Metrics Data return and FINREP returns currently submitted on to the Central Bank's Portal ('CBI Portal') by investment firms / fund service providers. This document is a guide for users who will be submitting XBRL files to the Central Bank of Ireland via the CBI Portal under the new taxonomy.

The document will encompass the process of uploading as well as the 'Finalising' and 'Sign- Off' of individual returns. Screenshots and accompanying text will describe scenarios when the file upload has been both successful and unsuccessful.

N.B : Please note that it is essential that all figures entered within Xbrl returns are entered in <u>Units</u> rather than in €000's (as may have been the case in previous versions of certain returns). Please pay particular attention to this fact when completing the new returns.

### **FINREP Plus**

The new FINREP return ('FINREP+') contains the following list of new tables. This list represents an amalgamation of the various templates contained within the previous versions of the FINREP returns. Some templates will be recognisable from the old return types, whilst others have changes slightly -

| Tables | DTS                                                                           | Properties    |                                                                                                    |  |
|--------|-------------------------------------------------------------------------------|---------------|----------------------------------------------------------------------------------------------------|--|
|        |                                                                               |               | Table Index                                                                                                    |  |
| E FIN  | REP P                                                                         | lus, Individu | ual de la constante de la constante de la constante de la constante de la constante de la constante de la const |  |
| -      | Balan                                                                         | ce Sheet Sta  | atement [Statement of Financial Position]: Assets                                                               |  |
| -      | Balan                                                                         | ce Sheet Sta  | tement [Statement of Financial Position]: Liabilities                                                           |  |
| +      | Balan                                                                         | ce Sheet Sta  | tement [Statement of Financial Position]: Equity                                                                |  |
| +      | Stater                                                                        | ment of pro   | fit or loss                                                                                                    |  |
| +      | Table                                                                         | A Question    | naire                                                                                                    |  |
| +      | Suppl                                                                         | lementary T   | able for Fund Service Providers. Breakdown of Expenses                                                          |  |
| +      | Suppl                                                                         | lementary T   | able for Fund Service Providers. Breakdown of Other Assets                                                      |  |
| +      | Suppl                                                                         | lementary T   | able for Fund Service Providers. Breakdown of Other Liabilities                                                 |  |
| +      | 3 Supplementary Table for Fund Service Providers. Breakdown of Other Reserves |               |                                                                                                    |  |
| +      | Suppl                                                                         | lementary T   | able for Fund Service Providers. Breakdown of Cash and Cash Equivalents                                         |  |
| +      | Suppl                                                                         | lementary F   | inancial Reporting Return. Breakdown of Expenses                                                                |  |
| +      | Suppl                                                                         | lementary F   | inancial Reporting Return. Breakdown of Other Assets                                                            |  |
| +      | Suppl                                                                         | lementary F   | inancial Reporting Return. Breakdown of Other Liabilities                                                       |  |
| +      | Suppl                                                                         | lementary F   | inancial Reporting Return. Breakdown of Other Reserves                                                          |  |
| +      | Stock                                                                         | Brokers Rev   | enue Analysis. Commission Breakdown                                                                             |  |
| +      | Stock                                                                         | Brokers Rev   | enue Analysis. Commission - Top Ten Analysis                                                                    |  |
| +      | Propr                                                                         | ietary Tradii | ng Breakdown                                                                                                    |  |
| +      | Stock                                                                         | Brokers Rev   | enue Analysis. Fee Income Breakdown                                                                             |  |
| +      | Relate                                                                        | ed Party Dis  | closures. Amounts payable to, and amounts receivable from, related parties                                      |  |
| +      | Relate                                                                        | ed Party Dis  | closures. Expenses and income generated by transactions with related parties                                    |  |
| +      | Relate                                                                        | ed Party Dis  | closures. Key management personnel compensation                                                                 |  |
| -      | Scope                                                                         | e of the Gro  | up                                                                                                    |  |

(Please note the layout of the tables above will be determined by the Xbrl file creation software chosen by each firm<sup>1</sup>)

<sup>&</sup>lt;sup>1</sup>List of available commercial & open source tools at <u>https://eurofiling.info/portal/xbrl-solutions/</u>

## Fund service providers<sup>2</sup>

For fund service providers submitting the FINREP+ return, the applicable tables are highlighted in purple below -

| Tables DTS Properties                                                                                                    |   |
|----------------------------------------------------------------------------------------------------|---|
| Table Index                                                                                                    |   |
| E FINREP Plus, Individual                                                                                                    |   |
| Balance Sheet Statement [Statement of Financial Position]: Assets                                                                                                    |   |
| FP 01.01                                                                                                    |   |
| Balance Sheet Statement [Statement of Financial Position]: Liabilities                                                                                                    |   |
| FP 01.02                                                                                                    |   |
| Balance Sheet Statement [Statement of Financial Position]: Equity                                                                                                    |   |
| FP 01.03                                                                                                    |   |
| Statement of profit or loss                                                                                                    |   |
| FP 02.00                                                                                                    |   |
| Table A Questionnaire                                                                                                    |   |
| FP 03.00                                                                                                    |   |
| Supplementary Table for Fund Service Providers. Breakdown of Expenses                                                                                                    |   |
| FP 04.01                                                                                                    |   |
| Supplementary Table for Fund Service Providers. Breakdown of Other Assets                                                                                                    |   |
| FP 04.02                                                                                                    |   |
| Supplementary Table for Fund Service Providers. Breakdown of Other Liabilities                                                                                                    |   |
| FP 04.03                                                                                                    |   |
| Supplementary Table for Fund Service Providers. Breakdown of Other Reserves                                                                                                    |   |
| FP 04.04                                                                                                    |   |
| Supplementary Table for Fund Service Providers. Breakdown of Cash and Cash Equivalents                                                                                                    |   |
| FP 04.05                                                                                                    |   |
| Supplementary Financial Reporting Return. Breakdown of Expenses                                                                                                    |   |
| Supplementary Financial Reporting Return. Breakdown of Other Assets                                                                                                    |   |
| Supplementary Financial Reporting Return. Breakdown of Other Liabilities                                                                                                    |   |
| Supplementary Financial Reporting Return. Breakdown of Other Reserves                                                                                                    |   |
| StockBrokers Revenue Analysis. Commission Breakdown                                                                                                    |   |
| StockBrokers Revenue Analysis. Commission - Top Ten Analysis                                                                                                    |   |
| Proprietary Trading Breakdown                                                                                                    |   |
| StockBrokers Revenue Analysis. Fee Income Breakdown                                                                                                    |   |
| Related Party Disclosures. Amounts payable to, and amounts receivable from, related parties                                                                                                    |   |
| Related Party Disclosures. Expenses and income generated by transactions with related parties     ■ Party Party | ; |
| Related Party Disclosures. Key management personnel compensation                                                                                                    |   |
|                                                                                                    |   |
|                                                                                                    |   |
|                                                                                                    |   |
|                                                                                                    |   |
|                                                                                                    |   |

<sup>2</sup> Administrators, AIFMs, AIF Man Co's, Depositaries & UCITS Managers

#### **Investment firms**

For investment firms submitting the FINREP+ return, the applicable tables are highlighted in green below -

| Tables | DTS Properties      |                                                                             |
|--------|---------------------|-----------------------------------------------------------------------------|
|        |                     | Table Index                                                                 |
| E FIN  | IREP Plus, Individu | al                                                                          |
|        | Balance Sheet Sta   | tement [Statement of Financial Position]: Assets                            |
|        | FP 01.01            |                                                                             |
|        | Balance Sheet Sta   | tement [Statement of Financial Position]: Liabilities                       |
|        | FP 01.02            |                                                                             |
|        | Balance Sheet Sta   | tement [Statement of Financial Position]: Equity                            |
|        | FP 01.03            |                                                                             |
|        | Statement of prof   | it or loss                                                                  |
| _      | Table A Questions   |                                                                             |
|        | Table A Question    | haire                                                                       |
|        | Supplementary Ta    | able for Fund Service Providers, Breakdown of Expenses                      |
|        | Supplementary Ta    | able for Fund Service Providers. Breakdown of Other Assets                  |
| Ŧ      | Supplementary Ta    | able for Fund Service Providers. Breakdown of Other Liabilities             |
| Ŧ      | Supplementary Ta    | able for Fund Service Providers. Breakdown of Other Reserves                |
| +      | Supplementary Ta    | able for Fund Service Providers. Breakdown of Cash and Cash Equivalents     |
|        | Supplementary Fi    | nancial Reporting Return. Breakdown of Expenses                             |
|        | FP 05.01            |                                                                             |
|        | Supplementary Fi    | nancial Reporting Return. Breakdown of Other Assets                         |
|        | FP 05.02            |                                                                             |
|        | Supplementary Fi    | nancial Reporting Return. Breakdown of Other Liabilities                    |
|        | FP 05.03            |                                                                             |
|        | Supplementary Fi    | nancial Reporting Return. Breakdown of Other Reserves                       |
|        | FP 05.04            |                                                                             |
|        | Stockbrokers Keve   | enue Analysis. Commission Breakdown                                         |
|        | StockBrokers Reve   | anue Analysis, Commission - Ton Ten Analysis                                |
|        | FP 06.02.1          | the Analysis commission rop fer Analysis                                    |
|        | FP 06.02.2          |                                                                             |
|        | Proprietary Tradin  | g Breakdown                                                                 |
|        | FP 06.03            |                                                                             |
|        | StockBrokers Reve   | enue Analysis. Fee Income Breakdown                                         |
|        | FP 06.04.1          |                                                                             |
|        | FP 06.04.2          |                                                                             |
|        | Related Party Disc  | losures. Amounts payable to, and amounts receivable from, related parties   |
|        | FP 07.01            |                                                                             |
|        | Related Party Disc  | losures. Expenses and income generated by transactions with related parties |
|        | FP 07.02            |                                                                             |
|        | FD 07 02            | ciosures. Ney management personnel compensation                             |
|        | Scope of the Grou   |                                                                             |
|        | FP 08.00            | ۲۲<br>                                                                      |
|        |                     |                                                                             |

You will note that the set of tables above aligns closely to the templates your firm previously submitted via the previous version of your FINREP return. N.B. Firms should complete the corresponding templates in the new Xbrl return as would have been completed in the previous version of the return. Your firm will have a record of the previously submitted templates via the CBI Portal.

## PRISM Impact Metrics Data Report ('PIMD')

The new PIMD return contains the following list of tables -

| Tables DTS Properties           |        |
|---------------------------------|--------|
| Table Index                     | $\sim$ |
| PRISM Impact Metric Data Report |        |
| PRISM Impact Metric Data Report |        |
| Index                           |        |
| PM 00.01                        |        |
| Fund Administrators             |        |
| PM 01.00                        |        |
| Depositaries                    |        |
| PM 02.00                        |        |
| Fund Management Companies       |        |
| PM 03.00                        |        |
| Client Assets Firms             |        |
| PM 04.00                        |        |
| Trading Firms                   |        |
| PM 05.00                        |        |
| Regulated Markets               |        |
| PM 06.00                        |        |
| Broker Dealers                  |        |
| PM 07.00                        |        |
| MTF/OTF Operator                |        |
| PM 08.00                        |        |
| No Client Assets Firms          |        |
| PM 09.00                        |        |
|                                 |        |

Each firm is required to complete template PM 00.01 and <u>one</u> of the remaining templates (PM 01.00 – PM 09.00). All firms with a requirement to submit the PIMD return have been allocated to one of the above models - if you are unsure as to which model your firm is allocated to please contact your Central Bank supervisory team.

# **XBRL File Load**

## Navigation to the File Upload Screen

To upload an XBRL return the User will log on to the CBI Portal with their normal user details and will be presented with the following Home Page screen -

| Eanc Ceannais na hÉireann<br>Central Bank of Ireland<br>Eurosystem |                                               | Q Ciaran McElroy<br>Administrator                                                                      |
|--------------------------------------------------------------------|-----------------------------------------------|----------------------------------------------------------------------------------------------------|
|                                                                    | CBI00050001                                   | ~                                                                                                    |
| ↑ Home                                                             | Home                                          |                                                                                                    |
| Institution Details                                                | My Pending Actions                            | Institution's Portal Administrator(s)                                                                  |
| 1 My Institution Profile                                           | Action Id Type Status Created On Due Date     | Contact your Portal Administrator for questions on portal functionality,<br>including your permissions |
| Pending Actions                                                    |                                               |                                                                                                    |
| Portal Administration                                              | There are no open pending actions to display. |                                                                                                    |
| 🚔 Returns 🔸                                                        |                                               |                                                                                                    |
| ⊖ Help 🗹 🔸                                                         | View More                                     |                                                                                                    |
|                                                                    |                                               |                                                                                                    |
|                                                                    |                                               |                                                                                                    |
|                                                                    |                                               |                                                                                                    |
|                                                                    |                                               |                                                                                                    |
|                                                                    |                                               |                                                                                                    |

The User will select the '**Returns**' option then '**View/Edit Returns**'. The User will be presented with a list of returns types that they / their firm have permission to upload.

## **Returns Display**

The User will be presented with the list of returns she/he has the permission to view, per below -

|          | Banc Ceannais na hÉireann<br>Central Bank of Ireland<br>Eurosystem |        |                                                            |      |                                                  |  |  |
|----------|--------------------------------------------------------------------|--------|------------------------------------------------------------|------|--------------------------------------------------|--|--|
|          |                                                                    | CBI000 | 50001                                                      |      |                                                  |  |  |
| ♠        | Home K                                                             |        | Investment Firms and Fund Service Providers - XBRL Returns |      |                                                  |  |  |
| =        | Institution Details <                                              |        | Name                                                       | Code | Description                                      |  |  |
|          | My Institution Profile <                                           |        | Asset Encumbrance Consolidated                             | AE1  | Asset Encumbrance Consolidated                   |  |  |
| •        | Pending Actions                                                    |        | COREP Large Exposures Consolidated                         | LE2  | COREP Large Exposures Consolidated               |  |  |
| Ĭ        |                                                                    |        | FINREP Consolidated (AMS)                                  | FC6  | FINREP Consolidated (AMS)                        |  |  |
|          | Portal Administration <                                            |        | FINREP Consolidated (AMS) Annual                           | FC4  | FINREP Consolidated (AMS) Annual                 |  |  |
| <b>-</b> | Returns 🗸                                                          |        | FINREP Consolidated (AMS) Bi-Annual                        | FC7  | FINREP Consolidated (AMS) Bi-Annual              |  |  |
|          | View / Edit Returns                                                |        | FINREP Consolidated GAAP (AMS)                             | FC3  | FINREP Consolidated GAAP (AMS)                   |  |  |
|          | Manage Notifications                                               |        | FINREP Consolidated GAAP (AMS) Annual                      | FC5  | FINREP Consolidated GAAP (AMS) Annual            |  |  |
|          | Minimum Reserve Deposit                                            |        | FINREP Consolidated GAAP (AMS) Bi-Annual                   | FC8  | FINREP Consolidated GAAP (AMS) Bi-Annual         |  |  |
|          | Requirements                                                       |        | FINREP Solo (AMS)                                          | FS2  | FINREP Solo (AMS)                                |  |  |
| ?        | Help 🗹 🖌                                                           |        | FINREP Solo (AMS) Bi-Annual                                | FS6  | FINREP Solo (AMS) Bi-Annual                      |  |  |
|          |                                                                    |        | FINREP Solo GAAP (AMS)                                     | FS3  | FINREP Solo GAAP (AMS)                           |  |  |
|          |                                                                    |        | FINREP Solo GAAP (AMS) Bi-Annual                           | FS7  | FINREP Solo GAAP (AMS) Bi-Annual                 |  |  |
|          |                                                                    |        | FINREP+ Annual Audited Accounts                            | X05  | FINREP+ Annual Audited Accounts                  |  |  |
|          |                                                                    |        | FINREP+ Annual Management Accounts                         | X06  | FINREP+ Annual Management Accounts               |  |  |
|          |                                                                    |        | FINREP+ Interim Management Accounts                        | X07  | FINREP+ Interim Management Accounts              |  |  |
|          |                                                                    |        | FINREP+ Monthly Management Accounts                        | X09  | FINREP+ Monthly Management Accounts              |  |  |
|          |                                                                    |        | FINREP+ Quarterly Management Accounts                      | X08  | FINREP+ Quarterly Management Accounts            |  |  |
|          |                                                                    |        | IFREP CLASS2, OF Individual                                | IF2  | IF CLASS2, Own Funds and Requirements Individual |  |  |
|          |                                                                    |        | PRISM Impact Metric Data Report (XBRL)                     | X04  | PRISM mpact Metric Data Report (XBRL)            |  |  |
|          |                                                                    |        |                                                            |      |                                                  |  |  |

Click on return name to upload an instance of the return The User will select the particular return for which a return instance needs to be created. When a particular return is selected, the following screen is displayed to the user -

|          | Banc Ceannais na hÉireann<br>Central Bank of Ireland<br>Eurosystem |                                                                                  |                                                                                                    |
|----------|--------------------------------------------------------------------|----------------------------------------------------------------------------------|----------------------------------------------------------------------------------------------------|
|          |                                                                    | CBI00050001                                                                      |                                                                                                    |
| A        | Home <                                                             | Home > Return Types                                                              |                                                                                                    |
| =        | Institution Details <                                              | PRISM Impact Metric Data Report (XBRL)                                           |                                                                                                    |
|          | My Institution Profile                                             | PRISM Impact Metric Data Report (XBRL)                                           | Return Type Options                                                                                                    |
| •        | Pending Actions <                                                  | View / Edit Poture                                                               | This page displays the options                                                                                                    |
|          | Portal Administration <                                            | Input or load data to the system, or view the data previously entered            | for the 'PRISM Impact Metric<br>Data Report (XBRL)' return for<br>your institution.                                                             |
| <b>=</b> | Returns 🗸 🗸                                                        |                                                                                  | You can enter data or view                                                                                                    |
|          | View / Edit Returns                                                | View Uploaded Files View the files that were previously uploaded for this return | previously entered data by<br>clicking on the 'View/Edit                                                                                        |
|          | Manage Notifications                                               |                                                                                  | Returns button.                                                                                                    |
|          | Minimum Reserve Deposit<br>Requirements                            | Load a File<br>Load a data file for this return                                  | You can view a history of all<br>the files uploaded (whether<br>'accepted' or 'rejected') by<br>clicking on the 'View Uploaded<br>Files' button |
| 9        | Help 🗹 🔇                                                           |                                                                                  | You can load a new file by<br>clicking on the 'Load a File'<br>button.                                                                          |
|          |                                                                    |                                                                                  | Guidance Material                                                                                                    |

The user must then choose the 'Load a File' option from the screen above in order to access the Load File functionality.

## Loading an XBRL File

The screen below is used to commence the upload process -

|          | Banc Ceannais na hÉireann<br>Central Bank of Ireland |                                                                                                    |                                                                      |
|----------|------------------------------------------------------|----------------------------------------------------------------------------------------------------|----------------------------------------------------------------------|
|          |                                                      | CBI00050001                                                                                                    |                                                                      |
| A        | Home <                                               | Home > Return Types                                                                                                    |                                                                      |
| <b>2</b> | Institution Details <                                | PRISM Impact Metric Data Report (XBRL) _load                                                                                                    |                                                                      |
|          | My Institution Profile <                             | Load a PRISM Impact Metric Data Report (XBRL) File                                                                                                    | File Upload                                                          |
| •        | Pending Actions <                                    |                                                                                                    | On this page, you can load a                                         |
|          | Portal Administration <                              |                                                                                                    | File containing 'PRISM Impact<br>Metric Data Report (XBRL)'<br>data. |
| <b>=</b> | Returns 🗸                                            | File' to load it to the server:                                                                                                    |                                                                      |
|          | View / Edit Returns                                  |                                                                                                    |                                                                      |
|          | Manage Notifications                                 | The file name must take one of the following format(s):                                                                                                    |                                                                      |
|          | Minimum Reserve Deposit<br>Requirements              | An XBRL document format (xbn) or ZIP tile (zp) document named CCCCCCC_YYYYMMDD_PIMD where<br>CCCCCCC is your institution Code and YYYYMMDD is the reporting date<br>Please note the following: |                                                                      |
| 0        | Help 🖒 <                                             | <ol> <li>The file must be named according to the naming convention above <u>before being uploaded</u>.</li> </ol>                                                                              |                                                                      |
|          |                                                      | Load File Cancel                                                                                                    |                                                                      |
|          |                                                      |                                                                                                    | Guidance Material                                                    |
|          |                                                      |                                                                                                    |                                                                      |
|          |                                                      | 9                                                                                                    | Page                                                                 |

The user will select the '**Browse**' button to locate an XBRL file on their local network and once located they will choose the '**Load File**' option at the bottom of this screen. This will then kick-off the file validation process (described in Section 3 below)

#### XBRL File Naming Convention

All XBRL files uploaded will follow a defined naming convention. Filenames must conform to the following naming convention -

#### CNNNNN\_YYYYMMDD\_XXXXX\_XXXX.xbrl

where;

- 1. CNNNNNN is the institution code (the institution code used for logging into the CBI Portal)
- 2. YYYYMMDD is the return reporting date (not submission date) e.g.: 20210331
- 3. XXXXX\_XXXXX is the 'Return File name' on the CBI Portal (see table below)
- 4. .xbrl is the file extension.

An example of this is as follows: C123456\_20210331\_FINREP\_P\_AAA.xbrl

The list of returns included in the CBI Taxonomy 2.0 for Investment Firms and Fund Service Providers is as follows:

| Return Name                             | Return File Name example            |
|-----------------------------------------|-------------------------------------|
|                                         |                                     |
| FINREP+ Annual Audited Accounts         | C123456_20210331_FINREP_P_AAA.xbrl  |
|                                         |                                     |
| FINREP+ Annual Management Accounts      | C123456_20210331_FINREP_P_AMA.xbrl  |
| FINRED+ Interim Management Accounts     | C123456 20210331 EINIPED D IMA vort |
|                                         |                                     |
| FINREP+ Quarterly Management Accounts   | C123456_20210331_FINREP_P_QMA.xbrl  |
|                                         |                                     |
| FINREP+ Monthly Management Accounts     | C123456_20210331_FINREP_P_MMA.xbrl  |
|                                         |                                     |
| FINREP+ Consolidated Annual Audited     | C123456_20210331_FINREP_P_CAAA.xbrl |
| Accounts                                |                                     |
|                                         |                                     |
| FINREP+ Consolidated Annual Management  | C123456_20210331_FINREP_P_CAMA.xbrl |
| Accounts                                |                                     |
|                                         |                                     |
| FINREP+ Consolidated Interim Management | C123456_20210331_FINREP_P_CIMA.xbrl |
| Accounts                                |                                     |
|                                         |                                     |
| PRISM Impact Metrics Data Report (XBRL) | C123456_20210331_PIMD.xbrl          |

# **XBRL File Validation**

## **Initial Validation Checks**

On receipt of the uploaded file, a number of validation checks are performed as the file is processing. These checks are as follows -

- File Size is within permitted levels (<30MB);
- Date of file;
- A return instance exists on CBI Portal for the Reporting Date of the file; and
- File name conforms to the correct naming convention.

### **File Size Validation**

The size of the file being submitted must be within the allowable file size limit of 30MB. Where the Xbrl file is in excess of the 30MB limit the file should be compressed before resubmission.

### **Validation of File Date**

The reporting date contained within the filename of the file being uploaded must not be in the future. If it is, the following error message will be displayed -

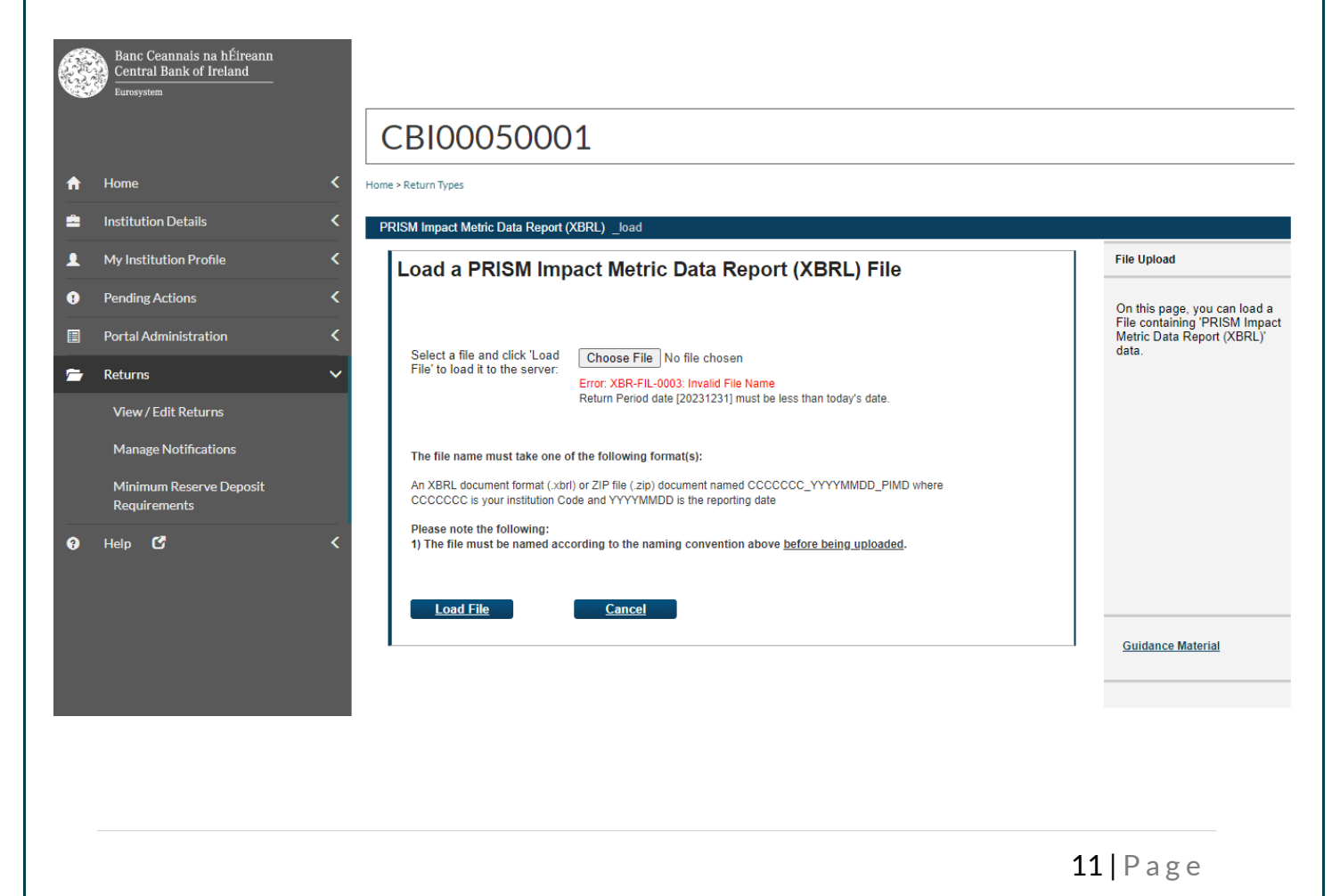

12 | Page

### **Return Instance on CBI Portal**

A check will be made that the return 'instance' exists on the CBI Portal for the Reporting Date contained in the file name. If not, the following error message is returned -

|   | Central Bank of Ireland                 |                                                                                                    |                                                                      |
|---|-----------------------------------------|----------------------------------------------------------------------------------------------------|----------------------------------------------------------------------|
|   |                                         | CBI00050001                                                                                                    |                                                                      |
| ♠ | Home                                    | K Home > Return Types                                                                                                    |                                                                      |
| = | Institution Details                     | PRISM Impact Metric Data Report (XBRL) _load                                                                                                    |                                                                      |
|   | My Institution Profile                  | Coad a PRISM Impact Metric Data Report (XBRL) File                                                                                                    | File Upload                                                          |
| • | Pending Actions                         | <                                                                                                    | On this page, you can load a                                         |
|   | Portal Administration                   | C Select o file and disk " and a second set of the second set of the second set of t | File containing 'PRISM Impact<br>Metric Data Report (XBRL)'<br>data. |
| = | Returns                                 | File' to load it to the server:     Fror: XBR-FIL-0003: Invalid File Name                                                                                                    |                                                                      |
|   | View / Edit Returns                     | No valid Return exists for this Return Period date [20230331].                                                                                                    |                                                                      |
|   | Manage Notifications                    | The file name must take one of the following format(s):                                                                                                    |                                                                      |
|   | Minimum Reserve Deposit<br>Requirements | An XBRL document format (xbrl) or ZIP file (zip) document named CCCCCC_YYYYMMDD_PIMD where<br>CCCCCCC is your institution Code and YYYYMMDD is the reporting date                                                                                                    |                                                                      |
| ? | Help 🗹                                  | <ul> <li>Please note the following:</li> <li>1) The file must be named according to the naming convention above <u>before being uploaded</u>.</li> </ul>                                                                                                    |                                                                      |
|   |                                         | Load File Cancel                                                                                                    | Guidance Material                                                    |

#### **File Naming Convention**

Check that the XBRL file name is in the correct format. If not, the following error screen is returned –

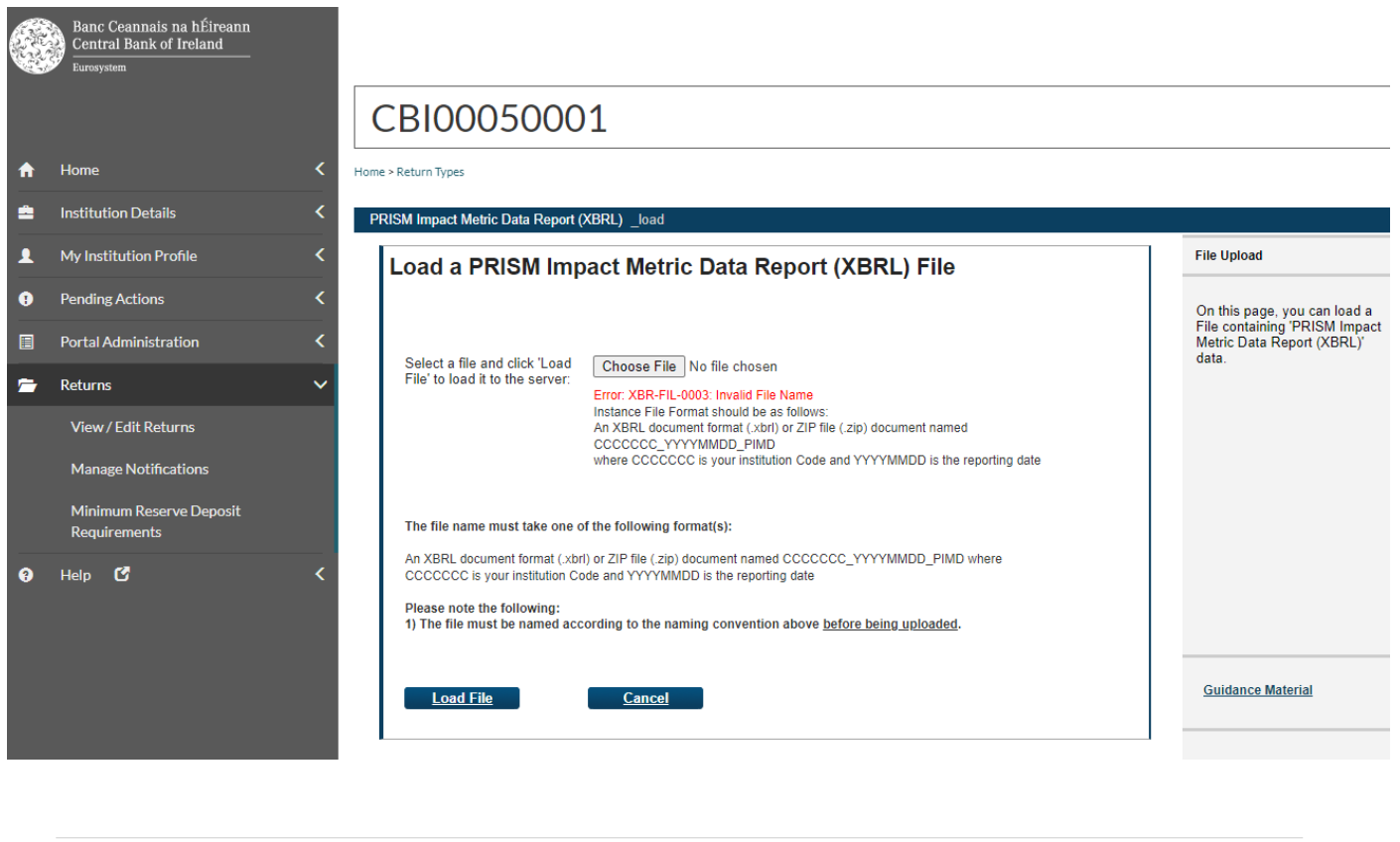

#### **Filing Indicators**

Filing indicators must be included in the source code of the XBRL instance file. Without filing indicators, the business rules cannot be evaluated within the file. The following error screen is displayed when the uploaded return templates are <u>expected</u> but the filing indicators have not been reported in the XBRL file for the particular templates -

|          | Banc Ceannais na hÉireann<br>Central Bank of Ireland<br>Eurosystem |                                                |                                                                        |                                                                          |
|----------|--------------------------------------------------------------------|------------------------------------------------|------------------------------------------------------------------------|--------------------------------------------------------------------------|
|          |                                                                    | CBI0005000                                     | 01                                                                     |                                                                          |
| ♠        | Home K                                                             | Home > Return Types                            |                                                                        |                                                                          |
| <b></b>  | Institution Details                                                | PRISM Impact Metric Data Repor                 | rt (XBRL) Files ▶ #226475                                              |                                                                          |
| 1        | My Institution Profile                                             | PRISM Impact M                                 | etric Data Report (XBRL) File #226475                                  | File Upload Status                                                       |
| •        | Pending Actions K                                                  |                                                | ····· _ ···· (····· (·····) · ···· ······                              | This page shows the result of<br>uploading a file.                       |
|          | Portal Administration                                              | Filename:<br>Status:                           | C50001_20230630_PIMD.xbrl Rejected                                     | Validation found errors which made<br>the file impossible to process. It |
| <b>*</b> | Returns 🗸                                                          | Return Type:                                   | PRISM Impact Metric Data Report (XBRL)                                 | been loaded.                                                             |
|          | View / Edit Returns                                                | Size:                                          | 8277 bytes                                                             |                                                                          |
|          | Manage Notifications                                               | Uploaded Date:                                 | 25-Aug-2023 (16:18)                                                    |                                                                          |
|          | Minimum Reserve Deposit<br>Requirements                            | Processed Date:                                | 25-Aug-2023 (16:18) Back Refresh page                                  |                                                                          |
| 9        | Help 🖸 🔨                                                           | File Errors                                    |                                                                        |                                                                          |
|          |                                                                    | XBR-FIL-0006: XBRL<br>Error: There are no film | L Taxonomy Error                                                       | Guidance Material                                                        |
|          |                                                                    |                                                | Print current page Export Errors Collapse all Errors Expand all Errors |                                                                          |

Depending on the software used to create the Xbrl file, it *may* be required to manually insert the filing indicators into the file<sup>3</sup>. This can be done by opening the xbrl file in any standard text / source code editor (e.g. Notepad++). The below highlighted green line should exist within the file but if it is not present, it should be manually entered into the beginning of the file.

| 📝 T:\RA   | DAR\SDC\Taxonomy 2.0\Internal UAT\Test Files\FINREP+\Testing XBRL Items\C998001_20210602_FINREP_P_AAA.xbrl - Notepad++ |
|-----------|----------------------------------------------------------------------------------------------------|
| File Edit | t Search View Encoding Language Settings Tools Macro Run Plugins Window ?                                              |
| 🗋 📄 🛛     | ] 🖻 🕞 🕞 🍰   🕹 🛍 🛅   Ə 🗲   🏙 🆕   🍳 👒   💁 🖼 🗐 🔚 🏾 🖉 🔊   🔍 🔍 🔍 💷 🔊   🔍 💷 🕅                                                |
| 🔚 C9980   | 001_20210602_FINREP_P_AAA.xbri 🔀                                                                                       |
| 1         | <pre><?xml version="1.0" encoding="utf-8"?></pre>                                                                      |
| 2         | <xbrl< td=""></xbrl<>                                                                                                  |
| 3         | <pre>xmlns="http://www.xbrl.org/2003/instance"</pre>                                                                   |
| 4         | xmlns:cbi_BA="http://www.centralbank.ie/xbrl/dict/dom/BA"                                                              |
| 5         | xmlns:cbi_BT="http://www.centralbank.ie/xbrl/dict/dom/BT"                                                              |
| 6         | xmlns:cbi_GA="http://www.centralbank.ie/xbrl/dict/dom/GA"                                                              |
| 7         | <pre>xmlns:cbi_MC="http://www.centralbank.ie/xbrl/dict/dom/MC"</pre>                                                   |
| 8         | <pre>xmlns:cbi_NC="http://www.centralbank.ie/xbrl/dict/dom/NC"</pre>                                                   |
| 9         | xmlns:cbi_PL="http://www.centralbank.ie/xbrl/dict/dom/PL"                                                              |
| 10        | xmlns:cbi_ZZ="http://www.centralbank.ie/xbrl/dict/dom/ZZ"                                                              |
| 11        | xmlns:find="http://www.eurofiling.info/xbrl/ext/filing-indicators"                                                     |
| 12        | xmlns:cbi_dim="http://www.centralbank.ie/xbrl/dict/dim"                                                                |
| 13        | xmlns:cbi_met="http://www.centralbank.ie/xbrl/dict/met"                                                                |
| 14        | xmlns:cbi typ="http://www.centralbank.ie/xbrl/dict/typ"                                                                |

<sup>3</sup> Please note that in the vast majority of cases, this course of action will not be required, as the majority of Xbrl creation tools will insert the filing indicators automatically.

The user then inserts the below list of filing indicators for the FINREP+ return if they are not already present –

| <find:findicators></find:findicators>                                                                    |                                            |
|----------------------------------------------------------------------------------------------------|--------------------------------------------|
| <find:filingindicator< td=""><td><pre>contextRef="c-01"&gt;FP.01.01</pre></td></find:filingindicator<>   | <pre>contextRef="c-01"&gt;FP.01.01</pre>   |
| <find:filingindicator< td=""><td><pre>contextRef="c-01"&gt;FP.01.02</pre></td></find:filingindicator<>   | <pre>contextRef="c-01"&gt;FP.01.02</pre>   |
| <find:filingindicator< td=""><td><pre>contextRef="c-01"&gt;FP.01.03</pre></td></find:filingindicator<>   | <pre>contextRef="c-01"&gt;FP.01.03</pre>   |
| <find:filingindicator< td=""><td><pre>contextRef="c-01"&gt;FP.02.00</pre></td></find:filingindicator<>   | <pre>contextRef="c-01"&gt;FP.02.00</pre>   |
| <find:filingindicator< td=""><td><pre>contextRef="c-01"&gt;FP.03.00</pre></td></find:filingindicator<>   | <pre>contextRef="c-01"&gt;FP.03.00</pre>   |
| <find:filingindicator< td=""><td><pre>contextRef="c-01"&gt;FP.04.01</pre></td></find:filingindicator<>   | <pre>contextRef="c-01"&gt;FP.04.01</pre>   |
| <find:filingindicator< td=""><td><pre>contextRef="c-01"&gt;FP.04.02</pre></td></find:filingindicator<>   | <pre>contextRef="c-01"&gt;FP.04.02</pre>   |
| <find:filingindicator< td=""><td><pre>contextRef="c-01"&gt;FP.04.03</pre></td></find:filingindicator<>   | <pre>contextRef="c-01"&gt;FP.04.03</pre>   |
| <find:filingindicator< td=""><td><pre>contextRef="c-01"&gt;FP.04.04</pre></td></find:filingindicator<>   | <pre>contextRef="c-01"&gt;FP.04.04</pre>   |
| <find:filingindicator< td=""><td><pre>contextRef="c-01"&gt;FP.04.05</pre></td></find:filingindicator<>   | <pre>contextRef="c-01"&gt;FP.04.05</pre>   |
| <find:filingindicator< td=""><td><pre>contextRef="c-01"&gt;FP.05.01</pre></td></find:filingindicator<>   | <pre>contextRef="c-01"&gt;FP.05.01</pre>   |
| <find:filingindicator< td=""><td><pre>contextRef="c-01"&gt;FP.05.02</pre></td></find:filingindicator<>   | <pre>contextRef="c-01"&gt;FP.05.02</pre>   |
| <find:filingindicator< td=""><td><pre>contextRef="c-01"&gt;FP.05.03</pre></td></find:filingindicator<>   | <pre>contextRef="c-01"&gt;FP.05.03</pre>   |
| <find:filingindicator< td=""><td><pre>contextRef="c-01"&gt;FP.05.04</pre></td></find:filingindicator<>   | <pre>contextRef="c-01"&gt;FP.05.04</pre>   |
| <find:filingindicator< td=""><td><pre>contextRef="c-01"&gt;FP.06.01</pre></td></find:filingindicator<>   | <pre>contextRef="c-01"&gt;FP.06.01</pre>   |
| <find:filingindicator< td=""><td><pre>contextRef="c-01"&gt;FP.06.02.1</pre></td></find:filingindicator<> | <pre>contextRef="c-01"&gt;FP.06.02.1</pre> |
| <find:filingindicator< td=""><td><pre>contextRef="c-01"&gt;FP.06.02.2</pre></td></find:filingindicator<> | <pre>contextRef="c-01"&gt;FP.06.02.2</pre> |
| <find:filingindicator< td=""><td><pre>contextRef="c-01"&gt;FP.06.03</pre></td></find:filingindicator<>   | <pre>contextRef="c-01"&gt;FP.06.03</pre>   |
| <find:filingindicator< td=""><td><pre>contextRef="c-01"&gt;FP.06.04.1</pre></td></find:filingindicator<> | <pre>contextRef="c-01"&gt;FP.06.04.1</pre> |
| <find:filingindicator< td=""><td><pre>contextRef="c-01"&gt;FP.06.04.2</pre></td></find:filingindicator<> | <pre>contextRef="c-01"&gt;FP.06.04.2</pre> |
| <find:filingindicator< td=""><td><pre>contextRef="c-01"&gt;FP.07.01</pre></td></find:filingindicator<>   | <pre>contextRef="c-01"&gt;FP.07.01</pre>   |
| <find:filingindicator< td=""><td><pre>contextRef="c-01"&gt;FP.07.02</pre></td></find:filingindicator<>   | <pre>contextRef="c-01"&gt;FP.07.02</pre>   |
| <find:filingindicator< td=""><td><pre>contextRef="c-01"&gt;FP.07.03</pre></td></find:filingindicator<>   | <pre>contextRef="c-01"&gt;FP.07.03</pre>   |
| <find:filingindicator< td=""><td><pre>contextRef="c-01"&gt;FP.08.00</pre></td></find:filingindicator<>   | <pre>contextRef="c-01"&gt;FP.08.00</pre>   |
|                                                                                                    |                                            |

The same process applies for the PIMD return. Please see the below list of filing indicators applicable to the PIMD return -

```
<find:filndicators>

<find:filingIndicator contextRef="c-01">PM.00.01</find:filingIndicator>

<find:filingIndicator contextRef="c-01">PM.01.00</find:filingIndicator>

<find:filingIndicator contextRef="c-01">PM.02.00</find:filingIndicator>

<find:filingIndicator contextRef="c-01">PM.03.00</find:filingIndicator>

<find:filingIndicator contextRef="c-01">PM.03.00</find:filingIndicator>

<find:filingIndicator contextRef="c-01">PM.04.00</find:filingIndicator>

<find:filingIndicator contextRef="c-01">PM.05.00</find:filingIndicator>

<find:filingIndicator contextRef="c-01">PM.05.00</find:filingIndicator>

<find:filingIndicator contextRef="c-01">PM.06.00</find:filingIndicator>

<find:filingIndicator contextRef="c-01">PM.07.00</find:filingIndicator>

<find:filingIndicator contextRef="c-01">PM.08.00</find:filingIndicator>

<find:filingIndicator contextRef="c-01">PM.08.00</find:filingIndicator>

<find:filingIndicator contextRef="c-01">PM.08.00</find:filingIndicator>

<find:filingIndicator contextRef="c-01">PM.08.00</find:filingIndicator>

<find:filingIndicator contextRef="c-01">PM.09.00</find:filingIndicator>

<find:filingIndicator contextRef="c-01">PM.09.00</find:filingIndicator>

<find:filingIndicator contextRef="c-01">PM.09.00</find:filingIndicator>

<find:filingIndicator contextRef="c-01">PM.09.00</find:filingIndicator>

<find:filingIndicator contextRef="c-01">PM.09.00</find:filingIndicator>

<find:filingIndicator contextRef="c-01">PM.09.00</find:filingIndicator>

<find:filingIndicator contextRef="c-01">PM.09.00</find:filingIndicator>

<find:filingIndicator contextRef="c-01">PM.09.00</find:filingIndicator>

</find:filingIndicator contextRef="c-01">PM.09.00</find:filingIndicator>

</find:filingIndicator contextRef="c-01">PM.09.00</find:filingIndicator>

</find:filingIndicator contextRef="c-01">PM.09.00</find:filingIndicator>

</find:filingIndicator contextRef="c-01">PM.09.00</find:filingIndicator>

</find:filingIndicator contextRef="c-01">PM.09.00</find:filingIndicator>

</find:filingIndicator contextRef="c-01">PM.09.00
```

You will need to include all filing indicators within the file, regardless of whether there is data contained on the respective template or not. Where no data exists within a particular template, the filing indicator should be labelled as 'false'.

# **XBRL File Processing**

## **In-Processing Status**

Once the XBRL file has passed the above validations, it will be queued for processing. The length of time it will be queued will depend on the number of institutions uploading and validating XBRL files on the CBI Portal at the same time but an indicative time for processing will be displayed to the user.

Validation will be performed against the 'CBI Business Rules - 2021-04-21.xlsx' list contained within the CBI taxonomy package.

Once the process of validation is underway, the following screen will be displayed to the submitter with a status of '**Processing**'.

|    | Banc Ceannais na hÉireann<br>Central Bank of Ireland<br><sub>Eurosystem</sub> |                                        |                                                                        |                                                 |
|----|-------------------------------------------------------------------------------|----------------------------------------|------------------------------------------------------------------------|-------------------------------------------------|
|    |                                                                               | CBI00050001                            |                                                                        |                                                 |
| A  | Home <                                                                        | Home > Return Types                    |                                                                        |                                                 |
| \$ | Institution Details <                                                         | PRISM Impact Metric Data Report (XBRL) | Files ▶ #226492                                                        |                                                 |
|    | My Institution Profile <                                                      | PRISM Impact Metric                    | Data Report (XBRL) File #226492                                        | File Upload Status                              |
| •  | Pending Actions <                                                             |                                        |                                                                        | This page shows the result of uploading a file. |
|    | Portal Administration <                                                       | Filename:                              | C50001_20230630_PIMD.xbrl                                              |                                                 |
| -  | Poturne V                                                                     | Status:<br>Estimated Time to Complete: | Processing<br>5 to 10 minutes                                          |                                                 |
|    | velutiis +                                                                    | Return Type:                           | PRISM Impact Metric Data Report (XBRL)                                 |                                                 |
|    | View / Edit Returns                                                           | Size:                                  | 8277 bytes                                                             |                                                 |
|    | Manage Notifications                                                          | Uploaded Date:                         | 28-Aug-2023 (12:24)                                                    |                                                 |
|    | Minimum Reserve Deposit<br>Requirements                                       | Processed Date:                        | N/A Back Refresh page                                                  |                                                 |
| 0  | Help 🗹 🗸                                                                      |                                        |                                                                        | J                                               |
|    |                                                                               |                                        | Print current page Export Errors Collapse all Errors Expand all Errors |                                                 |
|    |                                                                               |                                        |                                                                        |                                                 |
|    |                                                                               |                                        |                                                                        | Guidance Material                               |
|    |                                                                               |                                        |                                                                        |                                                 |
|    |                                                                               |                                        |                                                                        |                                                 |
|    |                                                                               |                                        |                                                                        |                                                 |
|    |                                                                               |                                        |                                                                        |                                                 |
|    |                                                                               |                                        |                                                                        |                                                 |
|    |                                                                               |                                        |                                                                        |                                                 |

### **File Successfully Processed**

When the uploaded file has successfully passed all taxonomy validations, an e-mail will be sent to the CBI Portal Administrator of the submitting institution to inform them that the file has been processed and accepted.

A sample of the e-mail informing the submitter that the file has been processed is outlined below -

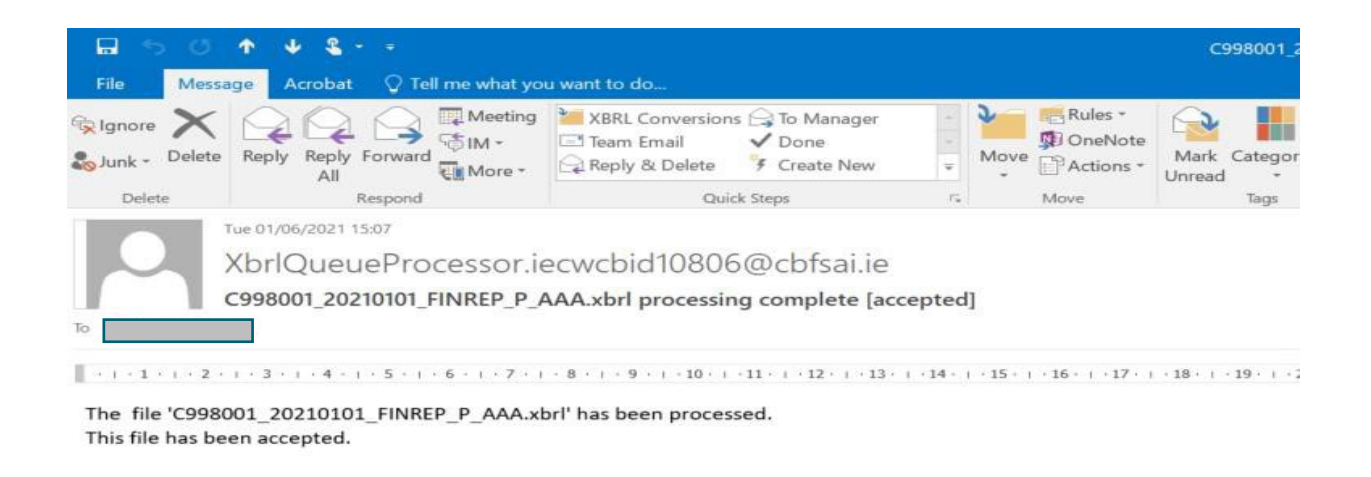

This is an automatically generated message. Please do not reply to this email.

In addition, the following screen will be displayed to the file submitter on the CBI Portal indicating that the uploaded file has been accepted –

| Banc Ceannais na hÉireann<br>Central Bank of Ireland<br><sub>Eurosystem</sub>                                                            |                                                                                                  |                                                                                                    |                                                                                                    |
|----------------------------------------------------------------------------------------------------|--------------------------------------------------------------------------------------------------|----------------------------------------------------------------------------------------------------|----------------------------------------------------------------------------------------------------|
|                                                                                                    | CBI000500                                                                                        | 001                                                                                                    |                                                                                                    |
| n Home                                                                                                    | K Home > Return Types                                                                            |                                                                                                    |                                                                                                    |
| Institution Details                                                                                                    | FINREP+ Quarterly Management                                                                     | ant Accounts Files  #226517                                                                                         |                                                                                                    |
| My Institution Profile                                                                                                    | <                                                                                                | erly Management Accounts File #226517                                                                               | File Upload Status                                                                                      |
| Pending Actions                                                                                                    | <                                                                                                | .,                                                                                                    | This page shows the result of<br>uploading a file.                                                      |
| Portal Administration                                                                                                    | Filename:<br>Status:                                                                             | C50001_20230630_FINREP_P_QMA.xbrl<br>Accepted                                                                       | Validation didn't find any errors so<br>the file has been 'accepted' and a<br>its data has been loaded. |
| <ul> <li>Returns</li> <li>View / Edit Returns</li> <li>Manage Notifications</li> <li>Minimum Reserve Deposit<br/>Requirements</li> </ul> | <ul> <li>Return Type:</li> <li>Size:</li> <li>Uploaded Date:</li> <li>Processed Date:</li> </ul> | FINREP+ Quarterly Management Accounts<br>218002 bytes<br>29-Aug-2023 (11:43)<br>29-Aug-2023 (11:43)<br>Back Refresh | bage                                                                                                    |
| Ə Help <b>C</b>                                                                                                    | <                                                                                                | Print current page         Export Errors         Collapse all Errors         Expand all                             | Errors<br>Guidance Material                                                                             |
|                                                                                                    |                                                                                                  |                                                                                                    | <b>16  </b> P a g e                                                                                     |

## File Processed with Errors

When an individual return is being processed, there is a sequence in which validation checks are executed as follows:

- XBRL Taxonomy Blocking Rules (i.e. rule breaches that cause the processing of the return instance to cease and an error report generated)
- Within Return Variance Checks (Variances that are out of tolerance range and which must be acknowledged by the submitter)

### Uploaded file containing XBRL Taxonomy Blocking Errors

When the uploaded file has failed any XBRL Taxonomy Blocking Rules, file processing will stop and an email will be sent to the CBI Portal Administrator of the submitting institution to inform them that the file has been processed but rejected. A sample of the e-mail that is sent is to the Administrator is outlined in the following:

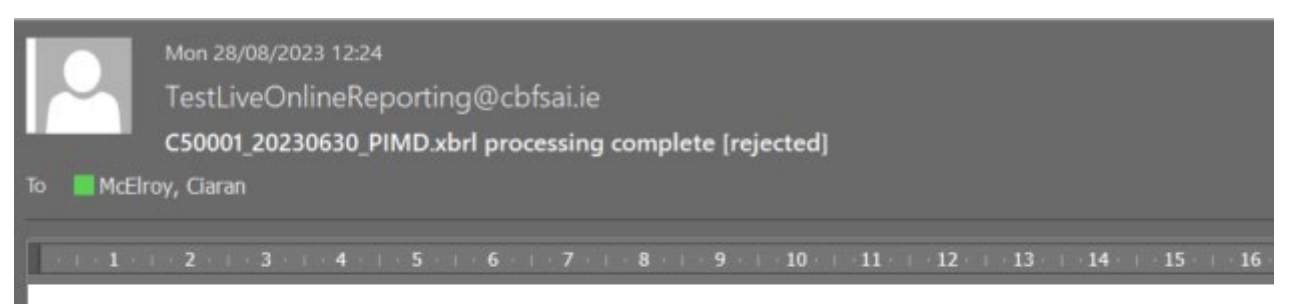

The file 'C50001\_20230630\_PIMD.xbrl' has been processed. This file has been rejected.

For further details on the invalid records, login to the Online Reporting website.

This is an automatically generated message. Please do not reply to this email.

In addition, the following screen will be displayed to the file submitter on the CBI Portal indicating that the uploaded file has been rejected -

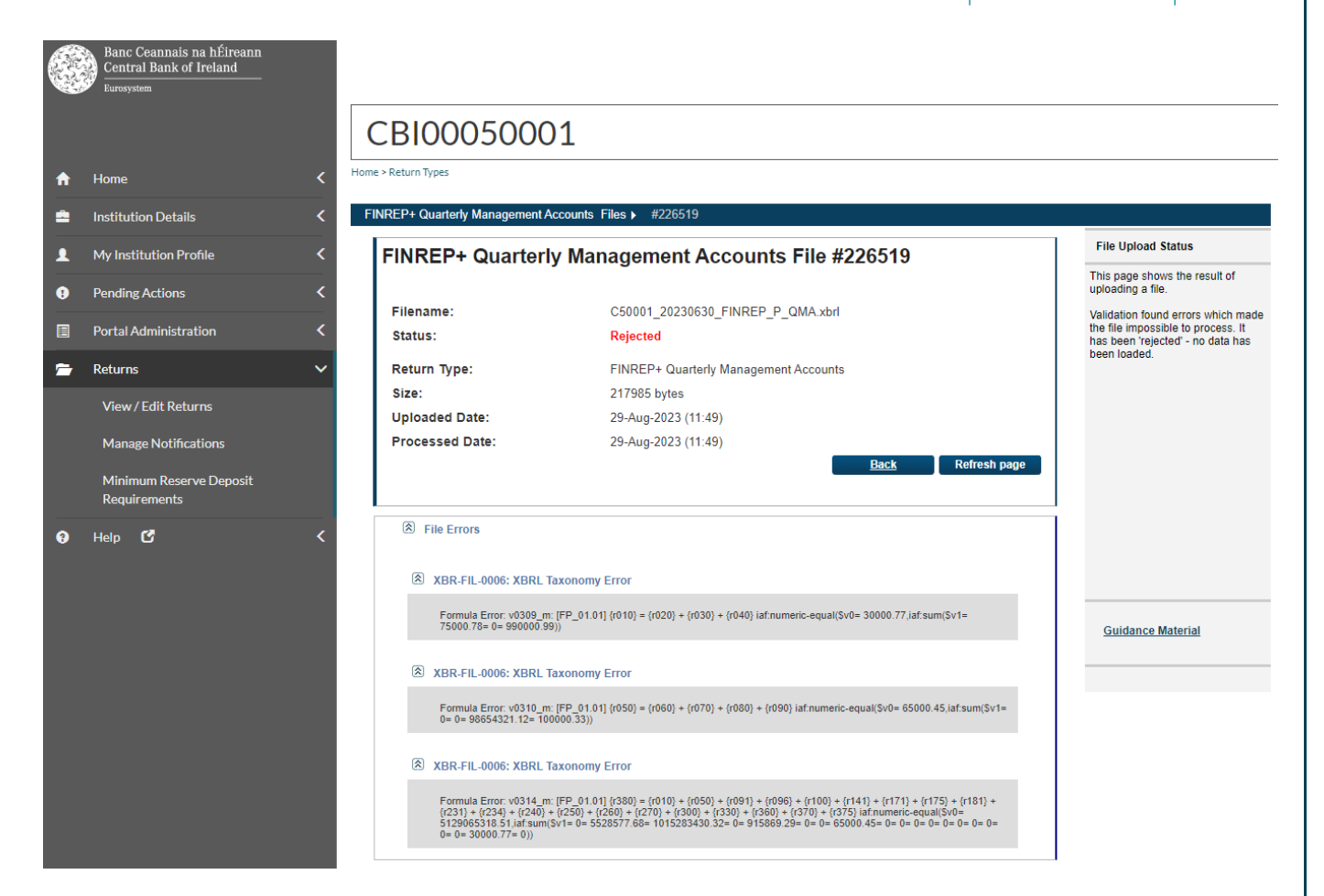

Details of the error messages are displayed in the second half of the screen above. In order to see a detailed list of validation errors, the user must click the **'File Errors'** arrow in the screen above and this will break out into a display of errors that have been encountered.

To view details on each of the individual errors displayed, the user must click the arrow on each individual error where additional details on the error will be displayed.

It is also possible to export detailed validations to a web page or file that can be downloaded. In order to generate this report, the user chooses the **'Export Errors'** option that is available at the bottom of a files status 'Rejected' screen. See below for screen shot and sample report in webpage format.

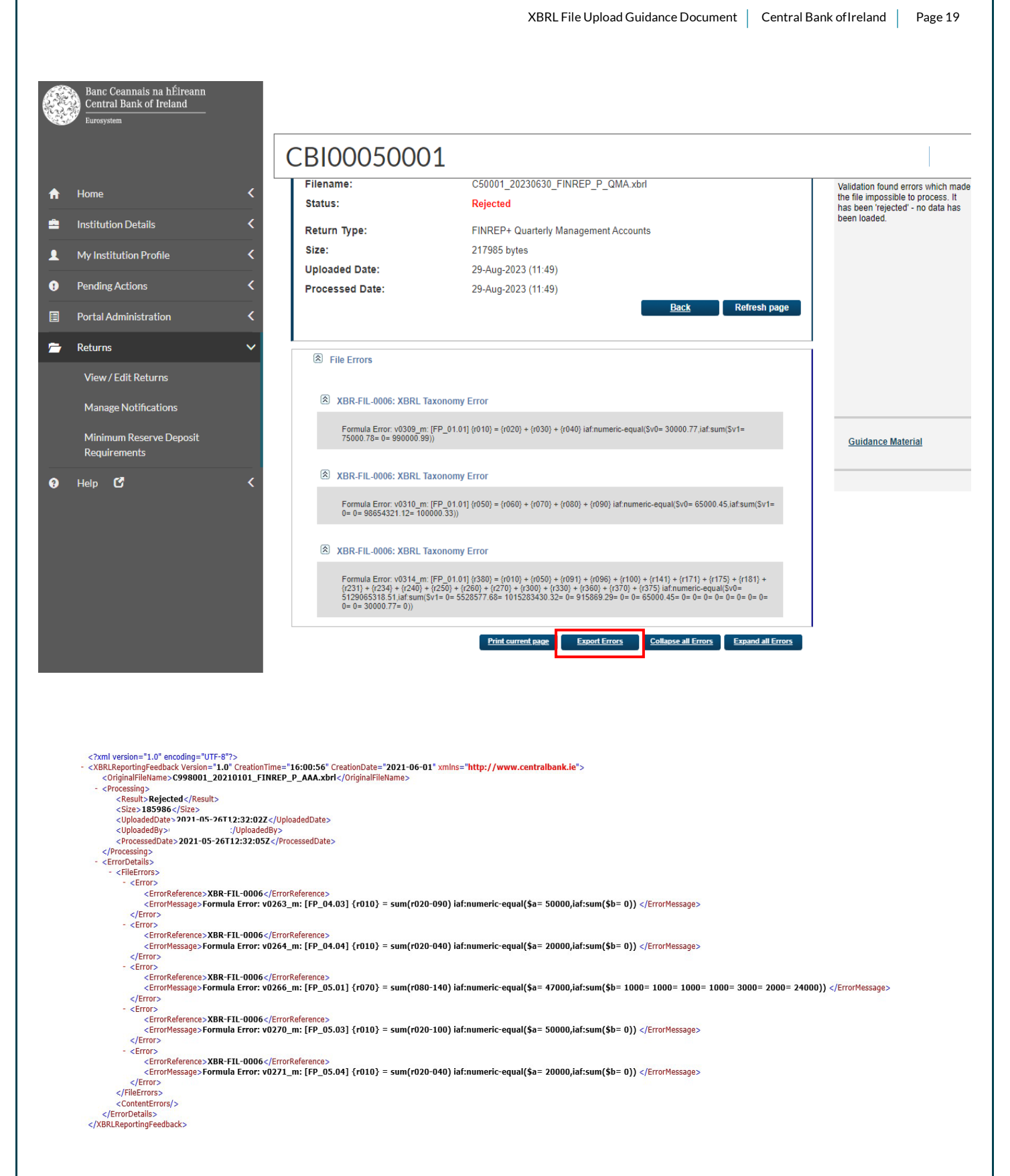

The rejected file will sit on the CBI Portal (along with the validation errors) and can be accessed at any time.

# Variance Analysis & Finalising Uploaded Files

Once a return has been successfully uploaded, accepted, processed and all blocking errors addressed, the file is ready to be finalised in advance of being signed-off.

Variance Analysis checks will be performed as part of the finalising routine and all variances must be explained in advance of the return instance being finalised.

## Variance Analysis Explanation

The CBI Portal contains a 'Variance Analysis' solution that compares returns period on period and requires institutions to explain variances that exceed a certain percentage and threshold.

N.B. The returns for the previous reporting period must be signed-off before the returns for the subsequent reporting period and the variance analysis explanations template can be finalised and signed-off.

The following FINREP+ templates are covered by Variance Analysis:

### FINREP+

- FP 01.01 Balance Sheet Statement [Statement of Financial Position]: Assets
- FP 01.02 Balance Sheet Statement [Statement of Financial Position]: Liabilities
- FP 01.03 Balance Sheet Statement [Statement of Financial Position]: Equity
- FP 02.00 Statement of profit or loss

An explanation is required in relation to all templates listed above where there is a positive or negative variance of greater than or equal to 20%.

### **Finalising a Return**

The following steps must be taken when 'Finalising' a valid return i.e. it has passed all blocking rules.

To access a return to be Finalised, choose the return to be updated and click the 'View / Edit Returns' option from within this return view –

| Banc Ceannais na hÉir<br>Central Bank of Ireland<br>Eurosystem | ann              |                                                                                     |                           |                                                                                               |
|----------------------------------------------------------------|------------------|-------------------------------------------------------------------------------------|---------------------------|-----------------------------------------------------------------------------------------------|
|                                                                | CBIC             | 00050001                                                                            |                           |                                                                                               |
| ↑ Home                                                         | Home > Return Ty | /pes                                                                                |                           |                                                                                               |
| Institution Details                                            | < FINREP+ Q      | uarterly Management Accounts                                                        |                           |                                                                                               |
| L My Institution Profile                                       | < FINREP+        | Quarterly Management Accounts                                                       |                           | Return Type Options                                                                           |
| Pending Actions                                                | <                | View / Edit Peturne                                                                 |                           | This page displays the options                                                                |
| Portal Administration                                          | <                | Input or load data to the system, or view the data previously entered               |                           | for the 'FINREP+ Quarterly<br>Management Accounts' return<br>for your institution.            |
| 🗁 Returns                                                      | <b>`</b>         |                                                                                     |                           | You can enter data or view                                                                    |
| View / Edit Returns                                            |                  | View Uploaded Files<br>View the files that were previously uploaded for this yeturn |                           | previously entered data by<br>clicking on the 'View/Edit<br>Returns' button                   |
| Manage Notifications                                           |                  |                                                                                     |                           | You can view a history of all                                                                 |
| Minimum Reserve Depo<br>Requirements                           | sit              | Load a File<br>Load a data file for this return                                     |                           | the files uploaded (whether<br>'accepted' or 'rejected') by<br>clicking on the 'View Uploaded |
| € Help <b>රී</b>                                               | <                |                                                                                     |                           | You can load a new file by<br>clicking on the 'Load a File'<br>button.                        |
|                                                                |                  |                                                                                     |                           | Guidance Material                                                                             |
|                                                                |                  |                                                                                     |                           |                                                                                               |
|                                                                |                  |                                                                                     | Select to 'Fina<br>return | alise'                                                                                        |

The individual files loaded for that return instance are displayed as a list. The user must click on the return instance that is required to be Finalised. When this is done, the following screen is displayed with the Finalise button displayed.

|   | Banc Ceannais na hÉireann<br>Central Bank of Ireland<br><sub>Eurosystem</sub> |                                           |              |           |                 |                     |    |                                                                               |
|---|-------------------------------------------------------------------------------|-------------------------------------------|--------------|-----------|-----------------|---------------------|----|-------------------------------------------------------------------------------|
|   |                                                                               | CBI00050001                               |              |           |                 |                     |    |                                                                               |
| A | Home <                                                                        | Home > Return Types                       |              |           |                 |                     |    |                                                                               |
|   | Institution Details                                                           | FINREP+ Quarterly Management Accounts Ret | turns ► 31-M | ay-2023   |                 |                     |    |                                                                               |
| L | My Institution Profile                                                        | FINREP+ Quarterly Management              | Accounts     | , 31-May- | 2023 - Sectio   | าร                  |    | Sections                                                                      |
| 0 | Pending Actions <                                                             | Section                                   | Status       | Required  | Last Updated By | Last Updated        |    | The 'FINREP+ Quarterly                                                        |
|   | Portal Administration                                                         | FINREP+ Quarterly Management Accounts     | Valid        | Optional  | Ciaran McElroy  | 30-Aug-2023 (11:53) | 3  | Management Accounts' return<br>is divided into sections.                      |
| - | Returns 🗸                                                                     | Variance Analysis Report                  | Invalid      | Mandatory | Ciaran McElroy  | 30-Aug-2023 (11:53) |    | Complete each section that                                                    |
|   | View / Edit Returns                                                           |                                           |              |           |                 | Finalise            |    | applies to your institution and<br>submit the return to the Central<br>Bank . |
|   | Manage Notifications                                                          |                                           |              |           |                 |                     |    |                                                                               |
|   | Minimum Reserve Deposit<br>Requirements                                       |                                           |              |           |                 |                     |    |                                                                               |
| 8 | Help 🖸 🔨                                                                      |                                           |              |           |                 |                     |    |                                                                               |
|   |                                                                               |                                           |              |           |                 |                     |    |                                                                               |
|   |                                                                               |                                           |              |           |                 |                     |    |                                                                               |
|   |                                                                               |                                           |              |           |                 |                     |    | Guidance Material                                                             |
|   |                                                                               |                                           |              |           |                 |                     |    |                                                                               |
|   |                                                                               |                                           |              |           |                 |                     |    |                                                                               |
|   |                                                                               |                                           |              |           |                 |                     |    |                                                                               |
|   |                                                                               |                                           |              |           |                 |                     | 21 | Page                                                                          |

If there are variances between this instance of the return and the previous instance of the return, these are highlighted on the Variance Analysis Report (a link to which is displayed on this screen). Variances must be addressed before the return can be finalised.

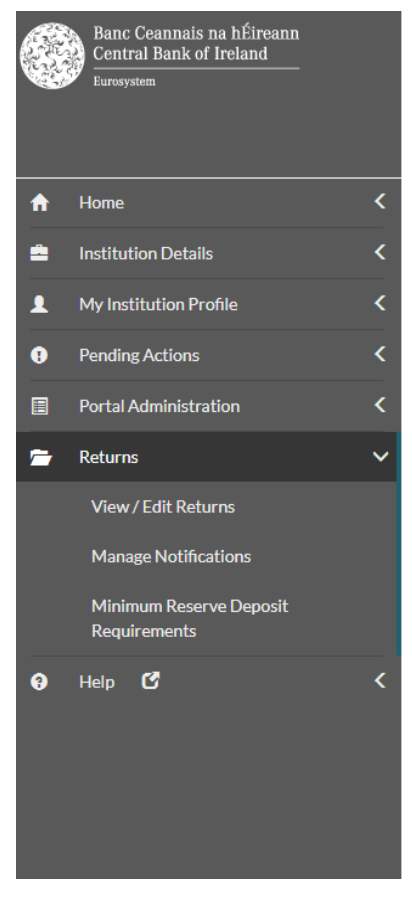

## CBI00050001

Home > Return Types

#### FINREP+ Quarterly Management Accounts Returns > 31-May-2023

FINREP+ Quarterly Management Accounts , 31-May-2023 - Sections

| Section                               | <u>Status</u> | Required  | Last Updated By | Last Updated        |   |
|---------------------------------------|---------------|-----------|-----------------|---------------------|---|
| FINREP+ Quarterly Management Accounts | Valid         | Optional  | Ciaran McElroy  | 30-Aug-2023 (11:53) | 3 |
| Variance Analysis Report              | Invalid       | Mandatory | Ciaran McElroy  | 30-Aug-2023 (11:53) |   |
|                                       |               |           |                 | Finalise            |   |
|                                       |               |           |                 |                     |   |
|                                       |               |           |                 |                     |   |
|                                       |               |           |                 |                     |   |
|                                       |               |           |                 |                     |   |
|                                       |               |           |                 |                     |   |
|                                       |               |           |                 |                     |   |
|                                       |               |           |                 |                     |   |
|                                       |               |           |                 |                     |   |

When the link to the Variance Analysis Report is pressed the screen below is displayed -

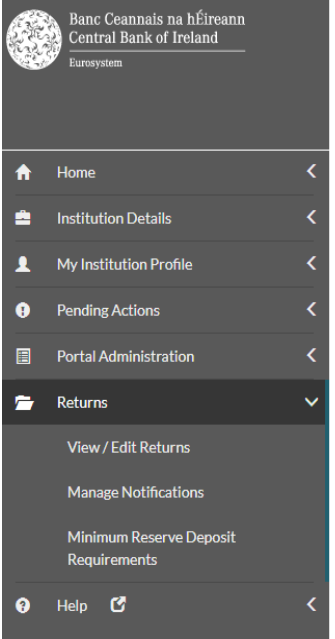

### CBI00050001

Home > Return Types

| FINREP+ Quarterly Management Accounts Returns > 31-May-2023 > Variance Analysis Report |             |          |                |               |               |            |             |
|----------------------------------------------------------------------------------------|-------------|----------|----------------|---------------|---------------|------------|-------------|
| View Form                                                                              | Data        |          |                |               |               |            |             |
| Variance Analy                                                                         | /sis Report |          |                |               |               |            |             |
| Table Code                                                                             | Column Code | Row Code | Previous Value | Current Value | Actual Change | Variance % | Explanation |
| FP 01.01                                                                               | 00010       | 00010    | 0.0000         | 130000.0000   | 130000.0000   | 100.0000   |             |
| FP 01.01                                                                               | 00010       | 00010    | 0.0000         | 130000.0000   | 130000.0000   | 100.0000   |             |
| FP 01.01                                                                               | 00010       | 00020    | 0.0000         | 130000.0000   | 130000.0000   | 100.0000   |             |
| FP 01.01                                                                               | 00010       | 00380    | 0.0000         | 130000.0000   | 130000.0000   | 100.0000   |             |

The Previous and Current values for the data point as well as the variance in actual and percentage terms are displayed. The user must enter an explanation for each of the variances listed. If this is not done the following screen – highlighting where no variance explanation has been entered – is displayed.

|         | Banc Ceannais na hÉireann<br>Central Bank of Ireland<br><sub>Eurosystem</sub> |                                                                                                    |             |          |                |               |               |            |             |  |  |
|---------|-------------------------------------------------------------------------------|----------------------------------------------------------------------------------------------------|-------------|----------|----------------|---------------|---------------|------------|-------------|--|--|
| A       | Home <                                                                        | CBI00050001<br>There were errors on the form which prevented it from being saved. Hover over the highlighted cells to see a shortened version of the error messages or click on View Errors to view all |             |          |                |               |               |            |             |  |  |
| <b></b> | Institution Details <                                                         | Variance Analysi                                                                                                    | s Report    |          |                | ,             | ·             |            |             |  |  |
| •       | My Institution Profile                                                        | Table Code                                                                                                    | Column Code | Row Code | Previous Value | Current Value | Actual Change | Variance % | Explanation |  |  |
| 0       | Pending Actions <                                                             | FP 01.01                                                                                                    | 00010       | 00010    | 0.0000         | 130000.0000   | 130000.0000   | 100.0000   |             |  |  |
|         | Portal Administration <                                                       | FP 01.01                                                                                                    | 00010       | 00010    | 0.0000         | 130000.0000   | 130000.0000   | 100.0000   |             |  |  |
| -       | Returns View / Edit Returns                                                   | FP 01.01                                                                                                    | 00010       | 00020    | 0.0000         | 130000.0000   | 130000.0000   | 100.0000   |             |  |  |
|         | Manage Notifications                                                          | FP 01.01                                                                                                    | 00010       | 00380    | 0.0000         | 130000.0000   | 130000.0000   | 100.0000   |             |  |  |
|         | Minimum Reserve Deposit<br>Requirements                                       | L                                                                                                    |             | 1        |                |               |               |            |             |  |  |
| 9       | Help 🗹 🗸                                                                      |                                                                                                    |             |          |                |               |               |            |             |  |  |

If the user saves the Variance Analysis report without completing all fields, they will be allowed to do so, however they will not be allowed to finalise the return. Once the Variance Analysis report is fully completed, the user will be allowed to save it without errors. The user can then proceed to finalise the file, when both sections appear as 'Valid' per below -

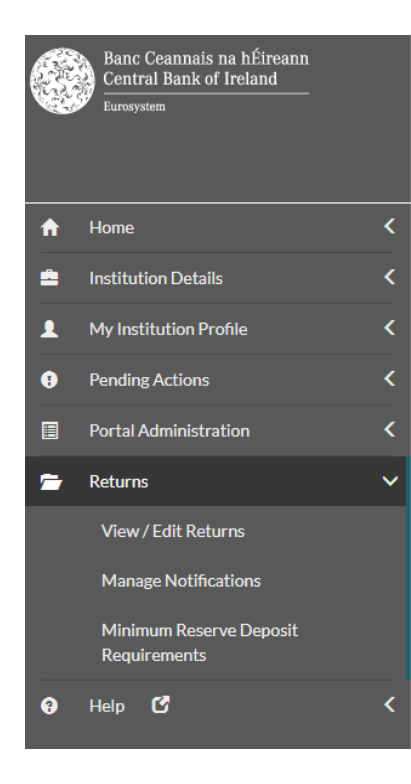

### CBI00050001

Home > Return Types

FINREP+ Quarterly Management Accounts Returns > 31-May-2023

#### FINREP+ Quarterly Management Accounts , 31-May-2023 - Sections

| Section                               | <u>Status</u> | Required  | Last Updated By | Last Updated        |   |
|---------------------------------------|---------------|-----------|-----------------|---------------------|---|
| FINREP+ Quarterly Management Accounts | Valid         | Optional  | Ciaran McElroy  | 30-Aug-2023 (11:53) | 3 |
| Variance Analysis Report              | Valid         | Mandatory | Ciaran McElro   | 30-Aug-2023 (13:59) |   |
|                                       |               |           |                 | Finalise            |   |
|                                       |               |           |                 |                     |   |
|                                       |               |           |                 |                     |   |
|                                       |               |           |                 |                     |   |
|                                       |               |           |                 |                     |   |
|                                       |               |           |                 |                     |   |
|                                       |               |           |                 |                     |   |

Once successfully finalised, the return is now ready to be signed off. Note that the person that signs off the return must be a different user to the one who finalises the return. The user within the firm who Signs-Off returns will log in with their credentials and only this person will be able to access the Sign-Off functionality.

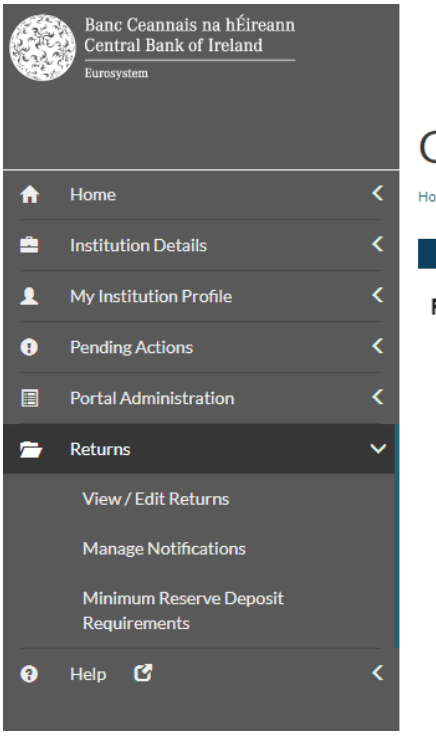

## CBI00050001

Home > Return Types

#### FINREP+ Quarterly Management Accounts Returns > 31-May-2023

#### FINREP+ Quarterly Management Accounts, 31-May-2023 - Sections

| Section                               | <u>Status</u> | Required  | Last Updated By | Last Updated        |   |
|---------------------------------------|---------------|-----------|-----------------|---------------------|---|
| FINREP+ Quarterly Management Accounts | Valid         | Optional  | Ciaran McElroy  | 30-Aug-2023 (11:53) | 3 |
| Variance Analysis Report              | Valid         | Mandatory | Ciaran McElro   | 30-Aug-2023 (13:59) |   |

<u>Sign-Off</u>

Once the user clicks the 'Sign-Off' button, they will be presented with a Declaration page whereby they will be required to confirm to the best of their knowledge that the information contained within the return is complete and correct. This is done by checking a box on the sign-off screen that is presented to the user as per below -

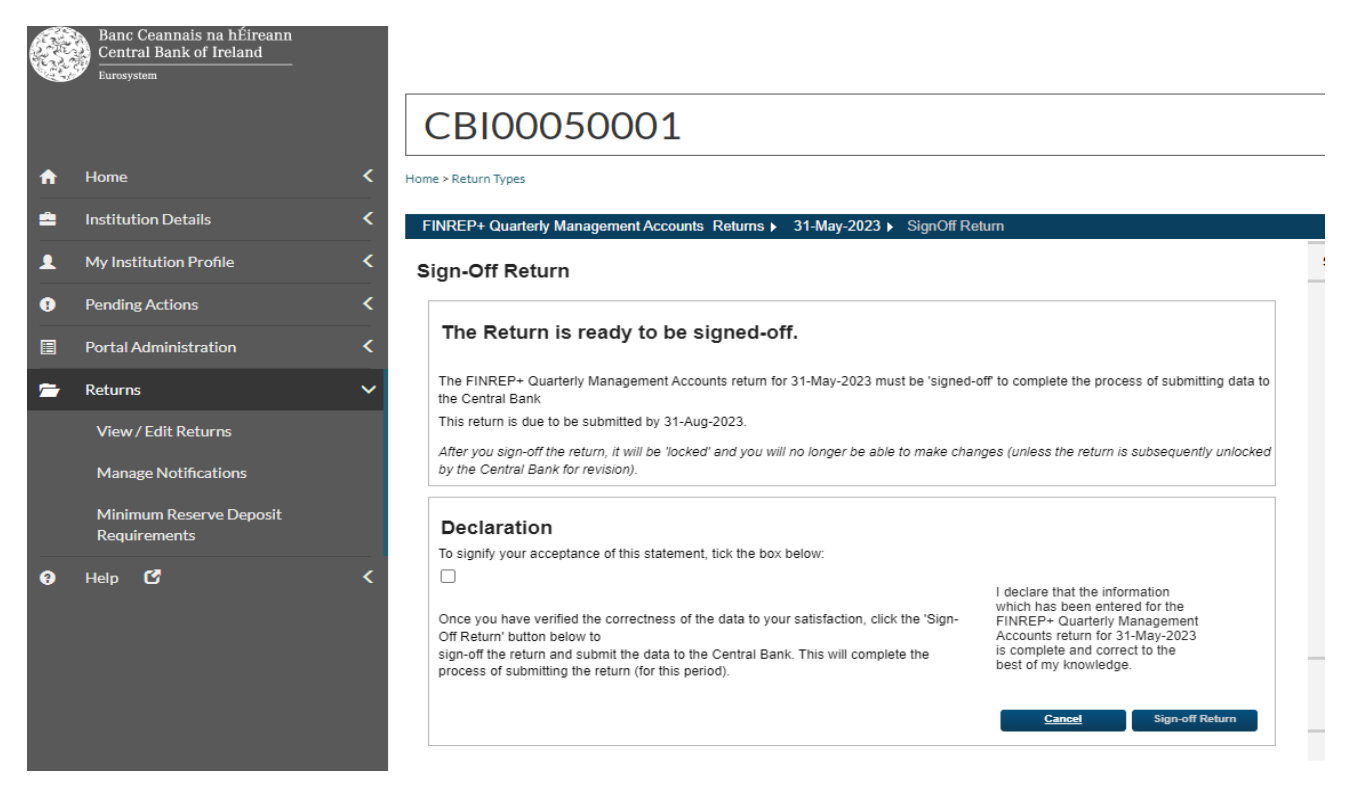

Once the box has been ticked and the Sign-Off Return button has been pressed, the user will be presented with the following sign off confirmation -

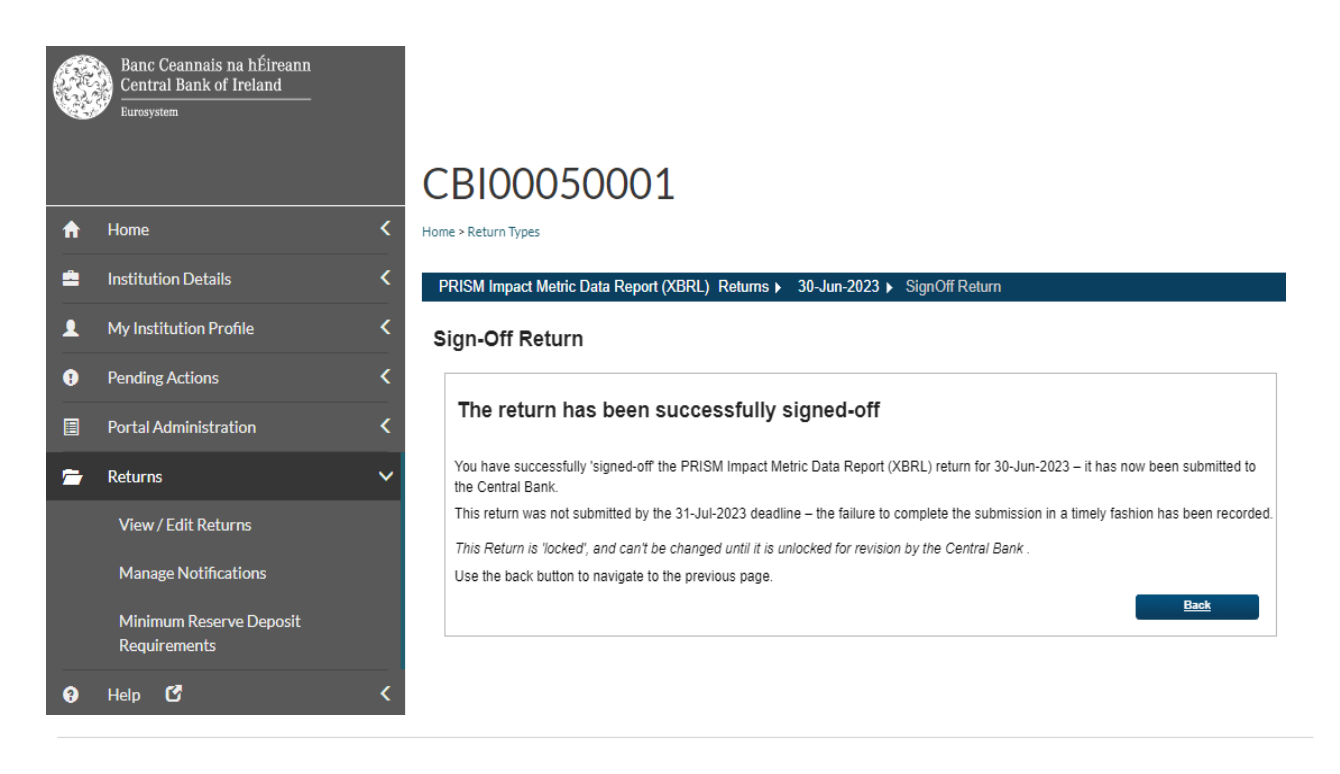

## The user who has signed off the return will also receive a confirmation via email -

| Wed 30/08/2023 14:47                                                                                                    |
|----------------------------------------------------------------------------------------------------|
| donotreply@test.onlinereporting.cbfsai.ie                                                                                                    |
| Submission Receipt for FINREP+ Quarterly Management Accounts for institution C50001 for reporting date 31-May-2023                               |
| To McElroy, Ciaran                                                                                                    |
|                                                                                                    |
| You have successfully 'signed-off' FINREP+ Quarterly Management Accounts for                                                                     |
| Institution : (C50001)                                                                                                    |
| Return Type : FINREP+ Quarterly Management Accounts                                                                                              |
| Reporting date : 31-May-2023                                                                                                    |
| Revision Number : 1                                                                                                    |
| This return has now been submitted to the Central Bank, is 'locked' and cannot be changed until it is unlocked for revision by the Central Bank. |
| Regards                                                                                                    |
| Central Bank Of Ireland                                                                                                    |
|                                                                                                    |
| This is an automatically generated email. Please do not reply to this email.                                                                     |

# Appendix 1

Please be aware of the following XBRL considerations when completing your files:

- i. Value of numbers always in units (one thousand Euros -> 1000).
- ii. Mandatory date format: YYYY-MM-DD
- iii. "Yes/No" elements are "True/False" elements in alignment with EBA/EIOPA practices.
- iv. Percentage notation: 1% -> 0.01, 10% -> 0.10, 100% -> 1.0

T: +353 (0)1 224 6000 E: xxx@centralbank.ie www.centralbank.ie

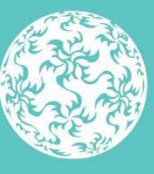

Banc Ceannais na hÉireann Central Bank of Ireland

Eurosystem